## **Equinor ePresentment (Online Statements) Registration**

- 1) Go to <a href="https://ebpp.documentdna.com/equinor">https://ebpp.documentdna.com/equinor</a>
- 2) Click Register Now

| weicome - Hease sign in or Register for effesentment for interest O | wher statements                                                                                                    |
|---------------------------------------------------------------------|----------------------------------------------------------------------------------------------------|
| Note: One must register for ePresentment first b                    | refore setting up Direct Deposit.<br>New User?<br>Register Now<br>If you are a new user, please use the<br>Register Now button above. |

3) Enter a user ID and then the Text from the image and click "I Agree"

| $\leftrightarrow$ $\rightarrow$ C $($ ebppdemo.documentdna.co | xm/equinor/public/Register.aspx                                                                                                    |
|---------------------------------------------------------------|----------------------------------------------------------------------------------------------------|
| Apps Exela SelfService 📀 Prod - Admin S                       | ecur 🧿 Demo - Admin 🔇 Demo - Trackmon 🕗 Login   BEATS 🏋 Exela Technologies 🔇 New Tab 💢 Exela Timecard Scan 📼 Exela HCM 🔇 EBPI                                                                                                    |
|                                                               | User Registration                                                                                                    |
| Step 1 of 5                                                   | · Create User ID                                                                                                    |
| Mandatory field                                               | 's are marked with a red asterisk ( * )                                                                                                    |
| User ID *                                                     | NewTestID<br>Create a User ID which you will use to sign on going forward. Make it something you can remember! Your User ID can be a combination of 3-15 alpl<br>numeric characters in length (special characters are allowed.". are., ).         |
| Enter text as s<br>(CaSe seNsiTive                            | een in the Image * [AdbUXr<br>) This step helps prevent unfair use of automated programs. Enter the verification code as it is shown in the box.                                                                                                  |
| A4<br>What's this?                                            | <i>IbUXT</i><br>Next Image                                                                                                    |
| 1. Enrolln                                                    | ient in Equinor ePresentment is voluntary.                                                                                                    |
| 2. By sign<br>you ha                                          | ing this acknowledgement (I Agree checkbox), you agree that you will have electronic access to your interest statements, and you hereby confirm that<br>/e the ability to access the website and print a paper copy of your electronic statement. |
| 3. Your si<br>electro                                         | gnature further confirms your agreement to inform immediately if your ability to access the web site and/or your<br>nic statement changes so that alternate arrangements can be made for the delivery of your interest statement.                 |
| 4. It is you                                                  | ir responsibility to ensure that Equinor Owner Relations is aware of your most recent mailing address, email address or changes to these addresses.                                                                                               |
| 5. If you e<br>0454, 1                                        | ncounter a problem accessing your interest statements or choose to decline from the program, please call Equinor Owner Relations, at 1-866-697-<br>o set-up the receiving of paper Interest Owner Statements.                                     |
|                                                               | Ŕ                                                                                                    |
|                                                               | View Terms and Conditions                                                                                                    |
|                                                               | I Agree                                                                                                    |
|                                                               | Next Cancel                                                                                                    |

4) Enter account information from your most recent royalty statement

| equinor                                           | ePresent          | tment for li     | nterest O      | wner Statements      |
|---------------------------------------------------|-------------------|------------------|----------------|----------------------|
| User R                                            | egistration       |                  |                |                      |
| Step 2 of 5 - Verify Account Informati            | ion               |                  |                |                      |
| Mandatory fields are marked with a red asterisk ( | *)                |                  |                |                      |
| Last Payment Reference Number: *                  | What's this?      |                  |                |                      |
| Amount of last check:                             | What's this?      | 61.43            |                |                      |
| Owner #: *                                        | What's this?      |                  |                |                      |
| Previous                                          | Next Cancel       |                  |                |                      |
|                                                   |                   |                  | ß              |                      |
| TERMS AND COND                                    | ITIONS CONTACT US | © Copyright 2022 | SourceHOV Inc. | All Rights Reserved. |

5) Enter name and email address

| equinor                                                                          | Presentment for Interest Owner Statements                                                                                                  |
|----------------------------------------------------------------------------------|----------------------------------------------------------------------------------------------------|
| User F                                                                           | Registration                                                                                                    |
| Step 3 of 5 - User Profile                                                       |                                                                                                    |
| Mandatory fields are marked with a red asterisk (                                | (*)                                                                                                    |
| ** To make changes to your First Name or Last N                                  | lame contact Equinor's Owner Relations Team at: ownerrelations@equinor.com                                                                 |
| First Name * New Last Name * TestID                                              | Middle Initial                                                                                                    |
| The Electronic Statements system requires an en                                  | nail address to provide self password reset or allow recovery of user ID. These messages will be sent to the email address provided below. |
| Email Address * timeblackwell@e<br>PleåSe enter a vali                           | xelacoline com                                                                                                    |
| If you wish to be automatically notified when a r<br>Notification Method 🖉 Email | new statement is available, please select the checkbox below.                                                                              |
|                                                                                  | Previous Next Cancel                                                                                                    |
| TERMS AND CONE                                                                   | DITIONS CONTACT US © Copyright 2022 SourceHOV Inc. All Rights Reserved.                                                                    |

6) Select a security image and caption along with security question

| e                                     | equinor 💔 ePresentment for Interest Owner Statements                                                                                                    |
|---------------------------------------|----------------------------------------------------------------------------------------------------|
|                                       | User Registration                                                                                                    |
| Step 4 of 5 - Security Ima            | age and Secret Question                                                                                                    |
| Mandatory fields are marked with      | n a red asterisk ( * )                                                                                                    |
| Security Image *                      |                                                                                                    |
| Enter Caption for Security<br>Image * | n you want to choose a uniferent image, packase click nets<br>Stravborrise<br>This caption can be a description or any phrase that you want to help you recognize your selected image during login. |
| Secure Question *                     | In what city were you bom?<br>Select a secure question from the drop down menu and enter the answer. Users are prompted for secure answers if a password is forgotten and a reset is<br>required.   |
| Secure Answer * 🛛 🔓                   |                                                                                                    |
| Confirm Answer *                      |                                                                                                    |
|                                       | Previous Nox Cancel                                                                                                    |

## 7) Create a password

|                                              | equinor 💔 ePresentment for Interest Owner Statements                                                                                                    |
|----------------------------------------------|----------------------------------------------------------------------------------------------------|
|                                              | User Registration                                                                                                    |
| Step 5 of 5 - Pass<br>Mandatory fields are m | word Settings<br>arked with a red astarrisk ( * )                                                                                                    |
| Password *<br>Confirm Password *             | Control of the second of the second of |
|                                              | Previous Submit Cancel                                                                                                    |
|                                              | TERMS AND CONDITIONS CONTACT US © Copyright 2022 SourceHOV Inc. All Rights Reserved.                                                                                                    |

8) When your account is successfully created you will see the following page in ePresentment. Please continue to step 9 to verify your email address.

|   | equinor 👯 ePresentment for Interest Owner Statements                                                                                                    |
|---|----------------------------------------------------------------------------------------------------|
|   | User Registration                                                                                                    |
|   |                                                                                                    |
|   | Congratulations                                                                                                    |
|   | You have completed the enrollment and activation process and your User ID is enabled for login. Please write down or print the following information for your reference.                                                                                                    |
|   | Site URL: https://ebpdemo.documentdna.com/equinor/login.aspx<br>Enrollment Date: 1/12/2022 1 2:5:13 PM<br>Customer Number:                                                                                                    |
|   | User ID: neweestid<br>First Name: New First Name: New First Name: Name: Nam |
|   | An email confirmation and information about how to verify your email address will be sent momentarily to tim blackwell@exelaonline.com.                                                                                                    |
|   | If the email address displayed above is incorrect, please login to the user site and update your Profile with the correct email address.                                                                                                    |
| ! | However, if the email address displayed above is correct and you do not receive the email within 30 minutes, please check your junk, blocked or spam mail folder / settings to allow messages from "equinordemo#documentdna.com".                                                                                                    |
|   | Thank you,<br>Equinor Owner Relations                                                                                                    |
|   | Please click here to return to the login page.                                                                                                    |
|   |                                                                                                    |

- 9) Users should receive an email notification that the account has been created. Please use the **link** in the email to log into your account using your User ID and Password to verify your email address.
- 10) Upon successful login you will be be notified that your email address is verified and you will be redirected to your account page for document viewing.

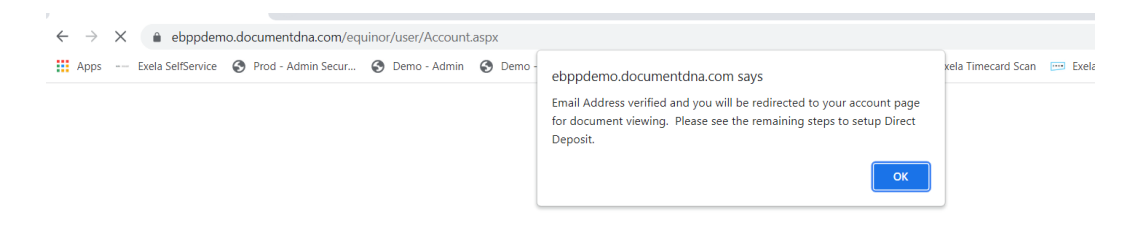

Note: For Direct Deposit Setup, please see the Equinor Direct Deposit (EFT) Registration User Guide